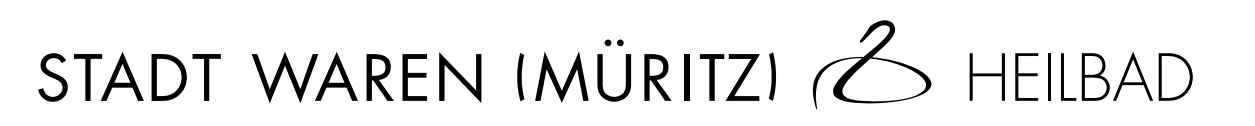

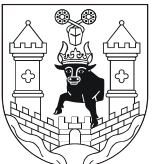

Handlungsleitfaden für Auftragnehmer der Stadt Waren (Müritz)

# Navigation Neue Rechnung erfassen Extern erstellte XRechnung einreichen (Upload) Hier können Sie eine Rechnung mit Hilfe eines Eingabe-Formulars neu erfassen oder eine bestehende XRechnung-Haben Sie bereits eine fertig erstellte Rechnung im Datei als Vorlage oder Zwischenstand hochladen. XRechnungs-Format? Dann können Sie diese hier einreichen. Starten > ⊥ Upload Starten > Extern erstellte XRechnung via Status eingereichter Rechnungen E-Mail senden Hier können Sie den Bearbeitungsstatus Ihrer eingereichten XRechnungen einsehen. Senden Sie die Rechnung im XRechnungs-Format als Anhang an die spezifische E-Mail-Adresse Ihres Benutzerkontos. E-Mail senden 🖪

Sie gehen auf das Menü <Neue Rechnung erfassen>.

<sup>(°)</sup> E-Mail-Adresse in Zwischenablage kopieren

•

Starten >

| 8                                  | Grundlegendes Dateiformat ist XRechnung          |
|------------------------------------|--------------------------------------------------|
| Einstieg                           | In Abhängigkeit der Rechnungsart stellen Sie     |
| Datenformat                        | Rechnung<br>Korrigierte Rechnung                 |
| & XRechnung ~                      | Teilrechnung<br>Gutschrift                       |
| Rechnungsart                       | Teilschlussrechnung                              |
| Rechnung v                         | Schlussrechnung<br>Ein.                          |
| Leitweg-ID*                        | Die Leitweg ID für die Stadt Woren (Müritz) leut |
| Q 13071156-K000-34                 | immer                                            |
| * markiert ein Pflichtfeld         | 13071156-K000-34.                                |
| × Abbrechen ✓ Dateneingabe starten |                                                  |
|                                    |                                                  |
|                                    |                                                  |

::::

### Ich empfehle Ihnen. die Dateneingaben immer zu speichern.

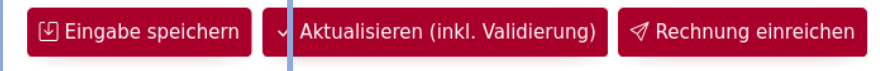

### 1. <u>Stammdaten der Rechnungsdaten</u>

| 🗏 Rechnungsdaten         | * markiert ein Pflichtfeld                                                                                                    |
|--------------------------|----------------------------------------------------------------------------------------------------|
| Ø Verkäufer              | Rechnungsart*                                                                                                    |
|                          | Rechnung   V   ① BT-3                                                                                                    |
| = Rechnungspositionen    | Leitweg-ID*                                                                                                    |
| f. Deshaurschetzine      | Q 13071156-K000-34                                                                                                    |
| € Rechnungsbetrage       | Rechnungsnummer*                                                                                                    |
| 盦 Zahlungsdaten          | 12345/2024 10/128 ① BT-1                                                                                                    |
| l Anhänge                | Rechnungsdatum*                                                                                                    |
| & Verweise/Große Anlagen | Image: BT-2 Image: BT-2 Image: BT                                                                                                    |
| © Übersicht              | Bitte geben Sie das Datum in folgendem Format ein: dd.mm.yyyy                                                                                                    |
|                          | Währung*                                                                                                    |
|                          | ☑ Euro ∨ ① BT-5                                                                                                    |
|                          | Bestellnummer*                                                                                                    |
|                          | Image: market in the second second |
|                          | Fälligkeitsdatum *                                                                                                    |
|                          | Image: BT-9 Image: BT-9                                                                                                    |
|                          | Bitte geben Sie das Datum in folgendem Format ein: dd.mm.yyyy                                                                                                    |
|                          |                                                                                                    |

Bei den Feldern BT-2 (Rechnungsdatum) und BT-9 (Fälligkeitsdatum) können Sie das Datum manuell eintragen oder Sie wählen das Symbol und bestätigen das Datum durch Klick auf <OK>.

#### Stadt Waren (Müritz)

Seite 4 von 26

| 🗏 Dochnungsdatan             |                                                                 | <u> </u>  |
|------------------------------|-----------------------------------------------------------------|-----------|
| Rechnungsdaten               | 🟮 Bitte geben Sie das Datum in folgendem Format ein: dd.mm.yyyy |           |
| Verkäufer                    |                                                                 |           |
| © Käufer                     | % Skonto-Angaben<br>BT-20                                       | ^         |
| $\equiv$ Rechnungspositionen |                                                                 |           |
| € Rechnungsbeträge           | Tage* Prozent* Basis-Betrag                                     |           |
| 盦 Zahlungsdaten              | 7 ③ BT-20 2 ④ BT-20 1500 0                                      | і) BT-20  |
| 🛚 Anhänge                    | 🛱 Skarte Asarba                                                 | lässhan   |
| & Verweise/Große Anlagen     | i Skonto-Angabe                                                 | loschen   |
| Ø Übersicht                  | + Skonto-Angabe hinzufügen                                      |           |
|                              | Weitere Zahlungsbedingungen                                     |           |
|                              | 2 % Skonto bei Zahlung bis zum xx.xx.2024                       | (i) BT-20 |
|                              |                                                                 |           |
|                              | <u> </u>                                                        | /250      |
|                              |                                                                 |           |
|                              | Abrechnungszeitraum                                             |           |
|                              | Von Bis                                                         |           |
|                              | Image: BT-73 ■ 31.12.2024                                       | (i) BT-74 |
|                              | 🕖 Bitte geben Sie das Datum in folgendem Format ein: dd.mm.yyyy |           |

BT-73 = Startdatum des Abrechnungszeitraums, BT-74 = Enddatum des Abrechnungszeitraums

| 🗏 Rechnungsdaten                                                                                                    | Bitte geben Sie das Datum in folgendem Format ein: dd.mm.yyyy                                                                   |             |
|----------------------------------------------------------------------------------------------------|----------------------------------------------------------------------------------------------------|-------------|
| <ul> <li>Verkäufer</li> </ul>                                                                                                    | Bemerkungen zur Rechnung                                                                                                    |             |
| Käufer     Käufer     Käu | Bemerkungen zur Rechnung                                                                                                    | (i) BT-22   |
| = Rechnungspositionen                                                                                                    |                                                                                                    |             |
| € Rechnungsbeträge                                                                                                    |                                                                                                    |             |
| 童 Zahlungsdaten                                                                                                    | Rechnungsreferenzen       BT-11, BT-12, BT-14, BT-17, BT-18                                                                     | ^           |
| Anhänge                                                                                                    | Projektnummer                                                                                                    |             |
| 𝔄 Verweise/Große Anlagen                                                                                                    | Geben Sie hier die Nummer des Projekts ein, in dessen Namen die Rechnung gestellt wird. Andernfalls das Feld bitte freilassen.  | (i) BT-11   |
| © Übersicht                                                                                                    | Vertragsnummer                                                                                                    |             |
|                                                                                                    | Geben Sie hier die Nummer des Vertrages ein, in dessen Namen die Rechnung gestellt wird. Andernfalls das Feld bitte freilassen. | (i) BT-12   |
|                                                                                                    | Auftragsnummer                                                                                                    |             |
|                                                                                                    | Geben Sie hier die Nummer des Auftrages ein, in dessen Namen die Rechnung gestellt wird. Andernfalls das Feld bitte freilassen. | (i) BT-14   |
|                                                                                                    | Vergabenummer                                                                                                    |             |
|                                                                                                    | hier könnte die Vergabenummer der Stadt Waren (Müritz) stehen bspw. 375/12/23                                                   | (i) BT-17   |
|                                                                                                    | Objektkennung                                                                                                    |             |
|                                                                                                    | Angabe Kennung für das fakturierte Objekt, wie z.B. Zählernummer, eine Kfz-Kennzeichen, eine versicherte Person.                | (i) BT-18   |
|                                                                                                    |                                                                                                    |             |
|                                                                                                    |                                                                                                    |             |
|                                                                                                    |                                                                                                    | Verkäufer > |

# 2. Stammdaten Verkäufer

Sind Sie Kleinunternehmer? Dann setzen Sie bitte den Haken.

| © Käufer           | Informationen zum Verkäufer<br>BT-7/, BT-28, BT-31, BT-32, BT-33                                                               | ^         |
|--------------------|----------------------------------------------------------------------------------------------------|-----------|
|                    | Uch möchte die Bechnung als Kleinunternehmer ausfüllen                                                                         |           |
| € Rechnungsbeträge | Firmenname*                                                                                                    |           |
| 盦 Zahlungsdaten    | 🔒 🛛 Hier geben Sie den Namen des Unternehmens ein, wie es im Handelsregister geführt wird bzw. beim Finanzamt registriert ist. | (i) BT-27 |
| Anhänge            | Abweichender Handelsname                                                                                                    |           |
|                    | S Abweichender Handelsname                                                                                                    | (i) BT-28 |
| © Übersicht        | Lieferantennummer                                                                                                    |           |
|                    | # Hier geben Sie die Kreditorennummer des Verkäufers ein, die Ihnen von der Stadt Waren (Müritz) mitgeteilt wird/wurde.        | (i) BT-29 |
|                    | Umsatzsteuer-ID                                                                                                    |           |
|                    | Deben Sie hier Ihre Umsatzsteuer-Identifikationsnummer ein.                                                                    | (i) BT-31 |
|                    | Steuernummer                                                                                                    |           |
|                    | Steuernummer oder eingetragener Steuerstatus (z. B. auch Umsatzsteuerbefreiung)                                                | (i) BT-32 |
|                    | Weitere rechtliche Informationen                                                                                               |           |
|                    | Kann-Bestimmung: Grundkapital, Mitglieder der Geschäftsführung oder Mitglieder des Vorstandes                                  | (i) BT-33 |
|                    |                                                                                                    |           |

#### Stadt Waren (Müritz)

| Rechnungsdaten           | Steuervertreter des Verkäufers                                               | ~    |
|--------------------------|------------------------------------------------------------------------------|------|
| ⊘ Verkäufer              | BT-62, BT-63, BT-64, BT-65, BT-66, BT-68, BT-69                              |      |
| © Käufer                 | Name*                                                                        |      |
| = Rechnungspositionen    | Seben Sie hier den Namen des Steuervertreters des Verkäufers an.             | T-62 |
|                          | Umsatzsteuer-ID*                                                             |      |
| € Rechnungsbetrage       | Imagen Sie hier die Umsatzsteuer-ID des Steuervertreters des Verkäufers ein. | T-63 |
| â Zahlungsdaten          | Straße / Hausnummer                                                          |      |
| Anhänge                  | ↔     Mustermannstraße 123                                                   | T-64 |
| & Verweise/Große Anlagen | Postfach                                                                     |      |
| © Übersicht              | Postfach     Destfach                                                        | T-65 |
|                          | PLZ                                                                          |      |
|                          | I 12345                                                                      | T-67 |
|                          | Ort                                                                          |      |
|                          | Musterland (i) B                                                             | T-66 |
|                          | Bundesland                                                                   |      |
|                          | Bundesland     B                                                             | T-68 |
|                          | Land *                                                                       |      |
|                          | A     Deutschland     V     Image: B                                         | T-69 |
|                          |                                                                              |      |

| Rechnungsdaten           | Postanschrift des Verkäufers                                                | ^         |
|--------------------------|-----------------------------------------------------------------------------|-----------|
| ⑦ Verkäufer              | BT-35, BT-36, BT-38, BT-37, BT-39, BT-40                                    |           |
| © Käufer                 | Straße / Hausnummer                                                         |           |
| = Rechnungspositionen    |                                                                             | (i) BT-35 |
| € Rechnungsbeträge       | Postfach                                                                    |           |
| 命 Zahlungsdaten          | 🗈 falls vorhanden und bekannt geben Sie hier das Postfach des Verkäufers an | (i) BT-36 |
|                          | PLZ*                                                                        |           |
| U Anhänge                | Postleitzahl der Postanschrift des Verkäufers                               | (i) BT-38 |
| & Verweise/Große Anlagen | Ort*                                                                        |           |
| ◎ Übersicht              | Ort der Postanschrift des Verkäufers                                        | (i) BT-37 |
|                          | Bundesland                                                                  |           |
|                          | ⊘ Auswahl des Bundeslandes                                                  | (i) BT-39 |
|                          | Land *                                                                      |           |
|                          | <u>२</u> Keine Auswahl                                                      | (i) BT-40 |
|                          |                                                                             |           |
|                          |                                                                             |           |

| <ul> <li>Anhänge</li> <li>Verweise/Große Anlagen</li> </ul> | <ul> <li>Kontaktdaten des Verkäufers</li> <li>BT-41, BT-43, BT-42</li> </ul> | ^           |
|-------------------------------------------------------------|------------------------------------------------------------------------------|-------------|
| © Übersicht                                                 | Name*       A     Namen des Ansprechpartners (verkäuferseitig)               | (i) BT-41   |
|                                                             | E-Mail-Adresse*                                                              | (i) BT-43   |
|                                                             | Telefon*       S     Telefonnummer der Ansprechperson                        | ) (i) BT-42 |

Käufer >

Haben Sie einen abweichenden Zahlungsempfänger? Dann belegen Sie bitte die Felder BT-59, BT-60, BT-61. Weiter geht's mit der Schaltfläche <Käufer>.

### 3. Stammdaten des Käufers:

### Amt: Büro des Bürgermeisters, Hauptamt, Amt für Finanzen, Amt für Bürgerdienste, Amt für Bau, Umwelt und Wirtschaftsförderung

| ⓒ Käufer                                                      | Käufer           BT-44, BT-45, BT-46, BT-48                                                                                                    | ^ |
|---------------------------------------------------------------|----------------------------------------------------------------------------------------------------|---|
| $\equiv$ Rechnungspositionen                                  | Firmenname*                                                                                                    |   |
| € Rechnungsbeträge                                            | I Stadt Waren (Müritz)                                                                                                    | 4 |
| 🏛 Zahlungsdaten                                               | Abweichender Handelsname                                                                                                    |   |
| Anhänge                                                       | Tragen Sie hier bitte das entsprechende Amt ein, um eine interne Zuordnung zu ermöglichen.                                                                 | 5 |
| ී Verweise/Große Anlagen                                      | Kundennummer                                                                                                    |   |
| © Übersicht                                                   | #       Geben Sie bitte hier Ihre Debitorennummer für die Stadt Waren (Müritz) ein.         ③ BT-46                                                        | 5 |
|                                                               | Umsatzsteuer-ID                                                                                                    |   |
|                                                               | 宜 DE137339286 ① BT-48                                                                                                    | 8 |
| <ul> <li>Verweise/Große Anlagen</li> <li>Übersicht</li> </ul> | #       Geben Sie bitte hier Ihre Debitorennummer für die Stadt Waren (Müritz) ein.       ① BT-46         Umsatzsteuer-ID       ① BT37339286       ③ BT-46 | 5 |

| Rechnungsdaten           | Postanschrift des Käufers                                                           |           |
|--------------------------|-------------------------------------------------------------------------------------|-----------|
| ② Verkäufer              | BT-50, BT-51, BT-52, BT-54, BT-55                                                   | ^         |
|                          | Straße / Hausnummer                                                                 |           |
| = Rechnungspositionen    | 수 Zum Amtsbrink 1                                                                   | (i) BT-50 |
| € Rechnungsbeträge       | Alternativ: Postfach                                                                |           |
| 盦 Zahlungsdaten          | 🗈 bitte kein Postfach eintragen                                                     | (i) BT-50 |
|                          | Adresszusatz                                                                        |           |
| U Annange                | 字 bspw. Heilbad                                                                     | (i) BT-51 |
| & Verweise/Große Anlagen | PLZ*                                                                                |           |
| © Übersicht              |                                                                                     | (i) BT-53 |
|                          | Ort*                                                                                |           |
|                          | Waren (Müritz)                                                                      | (i) BT-52 |
|                          | Bundesland                                                                          |           |
|                          | Mecklenburg-Vorpommern                                                              | (i) BT-54 |
|                          | Land*                                                                               |           |
|                          | 2 Deutschland                                                                       | ✓ ① BT-55 |
|                          |                                                                                     |           |
|                          |                                                                                     |           |
| 🛿 Anhänge                | Kontaktdaten des Käufers                                                            | ^         |
| & Verweise/Große Anlagen | BT-56, BT-58, BT-57                                                                 |           |
| © Übersicht              | Name                                                                                |           |
|                          | S Kontaktname aus der Stadt Waren (Müritz)                                          | (i) BT-56 |
|                          | E-Mail-Adresse*                                                                     |           |
|                          | wenn vorhanden                                                                      | (i) BT-58 |
|                          | E-Mail-Adresse ungültig                                                             | )         |
|                          | Telefon                                                                             |           |
|                          | 💊 🛛 wenn vorhanden: Telefonnummer des Ansprechpartners aus der Stadt Waren (Müritz) | (i) BT-57 |

#### Stadt Waren (Müritz)

Seite 11 von 26

| <u>,</u>                 | Name des Empfängers                                                                                                    |            |
|--------------------------|----------------------------------------------------------------------------------------------------|------------|
| Ø Verkäufer              | Image: Second state of the second state of the second s | 0          |
| • Käufer                 | Kennung des Lieferorts                                                                                                    |            |
| = Rechnungspositionen    | # Angaben zum Liefer- bzw. Erfüllungsort/Objektangaben (bspw. Kirschenweg 2, Friedrich-Engels-Platz, Neuer Markt       ① BT-7                                                                                                    | 1          |
| € Bochpungshoträgo       | Lieferdatum                                                                                                    |            |
| Chechnungsbetrage        | Image: BT-7.                                                                                                    | 2          |
| â Zahlungsdaten          | Bitte geben Sie das Datum in folgendem Format ein: dd.mm.yyyy                                                                                                    |            |
| Anhänge                  | Straße / Hausnummer                                                                                                    |            |
| & Verweise/Große Anlagen |                                                                                                    | 5          |
| Übernicht                | PLZ*                                                                                                    |            |
| @ Obersicht              | 🗈 17192 () BT-7                                                                                                    | 8          |
|                          | Ort*                                                                                                    |            |
|                          | Ort der Lieferanschrift ① BT-7                                                                                                    | 7          |
|                          | Adresszusatz                                                                                                    |            |
|                          | 字 weitere Adresszusätze ① BT-7                                                                                                    | 6          |
|                          | Adresszusatz 2                                                                                                    |            |
|                          | 字       Adresszusatz 2       ① BT-16                                                                                                    | <i>i</i> 5 |
|                          | Bundesland                                                                                                    |            |
|                          |                                                                                                    | 9          |
|                          | Land (Lieferinformationen)*                                                                                                    |            |
|                          | Q     Deutschland       V     () BT-80                                                                                                    | 0          |

Weiter geht's mit der Schaltfläche Rechnungspositionen.

Rechnungspositionen >

# 4. Stammdaten zu den Rechnungspositionen:

| Positionsnummer*                |                 | Artikelnummer  |            |          |            | Artikelbezeichnung | *              |            |
|---------------------------------|-----------------|----------------|------------|----------|------------|--------------------|----------------|------------|
| # laufende Nr. bspw. 1          | (i) BT-126      | # Artikel or   | der Leistu | ng       | (i) BT-155 | 🗞 Irtikel/Leistur  | ngsbezeichnung | (i) BT-153 |
| Artikelbezeichnung              |                 |                |            |          |            |                    |                |            |
| 🔳 bspw. Softwarepflege für 3 Li | izenzen, 01/202 | 24 bis 12/2024 |            |          |            |                    |                | (i) BT-15  |
|                                 |                 |                |            |          |            |                    |                |            |
| Menge*                          |                 |                |            | Einheit* |            |                    |                |            |
| 1                               |                 | (j)            | BT-129     | Einheit  |            |                    | $\sim$         | (i) BT-130 |
| Einzelpreis (netto)*            |                 | Steuersatz*    |            |          |            | Gesamtpreis (Netto | )              |            |
| 2293,92                         | (i) BT-146      | 19%            |            | ~        | (i) BT-151 | 2293,92            |                | (i) BT-13  |
| Weitere Daten zur Position er   | fassen          |                |            |          |            |                    |                | ^          |
| Kontierungshinweis              |                 | Nummer der A   | uftragspo  | sition   |            | Artikelkennung des | Käufers        |            |
| Kontierungshinweis              | (i) BT-133      | 0              |            |          | (i) BT-132 | 0                  |                | i) BT-156  |

Felder BT-130 und BT-151 bitte über den Dropdown-Pfeil anklicken

Seite 13 von 26

| € Rechnungsbeträge                                                             | Nachlässe auf Ebene der Recht<br>BT139 BT137 BT138 BT136                   | nungsposition |                          |            |                   |             |                                                               | ^ |
|--------------------------------------------------------------------------------|----------------------------------------------------------------------------|---------------|--------------------------|------------|-------------------|-------------|---------------------------------------------------------------|---|
| 童 Zahlungsdaten                                                                |                                                                            |               |                          |            |                   |             |                                                               |   |
| <ul> <li>Anhänge</li> <li>Verweise/Große Anlagen</li> <li>Übersicht</li> </ul> | Grund des Nachlasses*<br>Grund des Nachlasses<br>Grundbetrag (netto)*<br>0 | ) (i) BT-137  | Prozentsatz*             | (i) BT-138 | Nachlass (netto)* | nachlass    | (i) BT-139<br>(i) BT-136                                      |   |
|                                                                                |                                                                            |               | + Weiteren Nachlass hinz | zufügen    |                   |             |                                                               |   |
| Anhänge Verweise/Große Anlagen                                                 | Zuschläge auf Ebene der Rech<br>BT-144, BT-142, BT-143, BT-141             | nungsposition |                          |            |                   |             |                                                               | ^ |
| © Übersicht                                                                    | Grund des Zuschlags*<br>Grund des Zuschlags<br>Grundbetrag (netto)*<br>0   | ① BT-142      | Prozentsatz*             | (j) BT-143 | Zuschlag (netto)* | in Zuschlag | <ul><li>) BT-144</li><li>) BT-141</li><li>entfernen</li></ul> |   |
|                                                                                |                                                                            |               | + Weiteren Zuschlag hinz | ufügen     |                   |             |                                                               |   |

# + Weitere Position hinzufügen

Mit diesem Feld fügen Sie weitere Rechnungspositionen hinzu. (Bsp. Sportbarren, Tornetze....)

## 5. <u>Rechnungsbeträge</u>

Rechnungsbeträge >

Mit diesem Befehl gelangen Sie zur Gesamtübersicht der in Rechnung zu stellenden Positionen.

| Betrage                              |            |
|--------------------------------------|------------|
| Nettosumme aller Positionen (netto)* | _          |
| 2293,92                              | (i) BT-106 |
| Summe Nachlässe Dokumentebene        | _          |
| 0                                    | (i) BT-107 |
| Summe Zuschläge Dokumentebene        |            |
| 0                                    | (i) BT-108 |
| Gesamtbetrag (netto)*                |            |
| 2293,92                              | (i) BT-109 |
| Summe Umsatzsteuer*                  |            |
| 435,84                               | (i) BT-110 |
| Gesamtbetrag (brutto)*               |            |
| 2729,76                              | (i) BT-112 |
| Gezahlter Betrag                     | _          |
| 0                                    | (i) BT-113 |
| Rundungsbetrag                       |            |
| 0                                    | (i) BT-114 |
| Fälliger Betrag*                     |            |
| 2729,76                              | (i) BT-115 |
|                                      |            |

# 6. Zahlungsdaten:

Bei BT-82 dienen Überweisung und das SEPA-Lastschriftmandat als Zahlungsmittel

| Variante SEPA            |                                                                                                    |                               |
|--------------------------|----------------------------------------------------------------------------------------------------|-------------------------------|
| ⊘ Verkäufer              | Verwendungszweck                                                                                                    |                               |
| • Käufer                 | RG-Nr. und ggf. Kundennummer/Debitorennummer                                                                                                    | (i) BT-83                     |
| E Rechnungspositionen    | Zahlungsmittel                                                                                                    |                               |
| € Rechnungsbeträge       | <u> </u>                                                                                                    | <ul> <li>✓ ① BT-82</li> </ul> |
| 盦 Zahlungsdaten          | Kontoinhaber / Name des Zahlungskontos                                                                                                    |                               |
| Anhänge                  | د المعادي المعادي معاد<br>معادي المعادي المعادي معادي المعادي معادي المعادي المعادي المعادي المعادي معادي معادي معادي معادي معادي معادي معادي معادي معادي معادي معادي معادي معادي معادي معادي معادي معادي معادي معادي معادي معادي معادي معادي معادي معادي معادي معادي معادي معادي معادي معادي معادي معادي معادي معادي معادي معادي معا<br>معادي معادي معادي معادي معادي معادي معادي معادي معادي معادي معادي معادي معادي معادي معادي معادي معادي معادي معادي معادي معادي معادي معادي معادي معادي معادي معادي معادي معادي معادي مع معادي معادي معادي معادي معادي معادي معادي معادي معا | ① BT-85                       |
| ℰ Verweise/Große Anlagen | IBAN*                                                                                                    |                               |
| © Übersicht              |                                                                                                    | (j) BT-84                     |
|                          | BIC                                                                                                    |                               |
|                          | 盒                                                                                                    | ① BT-86                       |
|                          |                                                                                                    | i Bankverbindung entfernen    |

| <u>Variante Lastschrift</u> |                                              |                           |
|-----------------------------|----------------------------------------------|---------------------------|
| Verkäufer                   | Verwendungszweck                             |                           |
| 0 Käufer                    | RG-Nr. und ggf. Kundennummer/Debitorennummer | <ol> <li>BT-83</li> </ol> |
| = Rechnungspositionen       | Zahlungsmittel                               | O PT 92                   |
| € Rechnungsbeträge          |                                              | ✓ U B1-82                 |
| 盦 Zahlungsdaten             | Mandats-Referenznummer*                      |                           |
| l Anhänge                   | Mandats-Referenznummer                       | ① BT-89                   |
| 8 Verweise/Große Anlagen    | Gläubiger-ID*                                |                           |
| Übersicht                   | Gläubiger-ID                                 | ③ BT-90                   |
|                             | IBAN*                                        |                           |
|                             |                                              | (i) BT-91                 |
|                             |                                              |                           |

### 7. Anhänge:

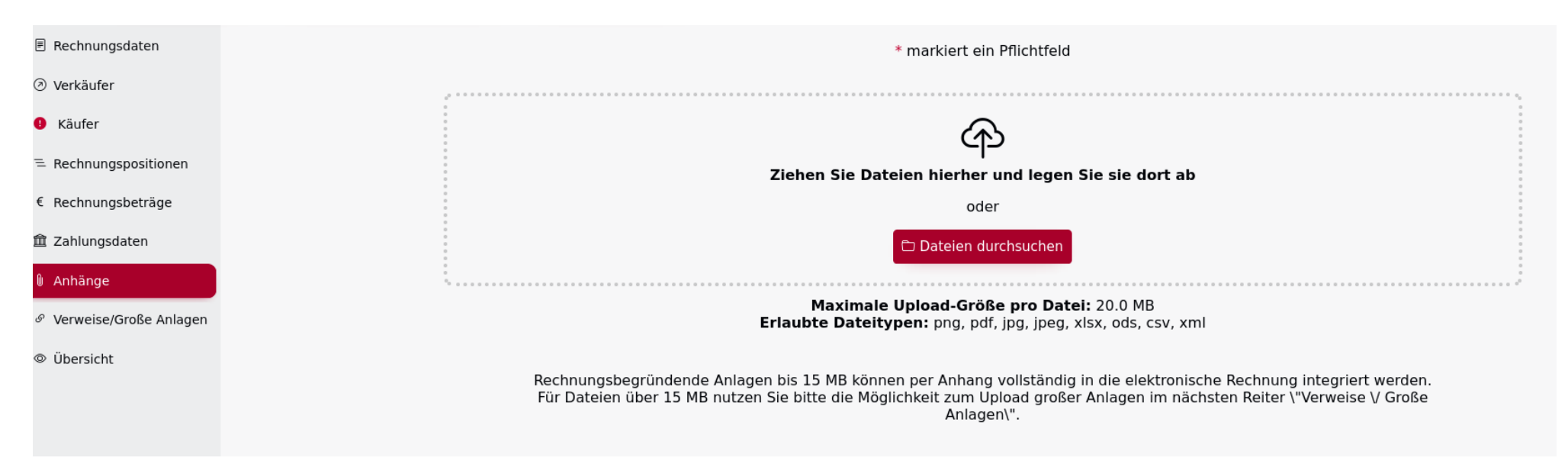

Wenn Sie eine Rechnungskopie in Form eines pdf-Dokuments erstellt haben, laden Sie dieses bitte ergänzend auf die Plattform. Möglich über die Funktion <Drag & Drop> oder als Upload von Ihrem Server-Speicherort.

#### 8. Verweise/Große Anlagen:

Hier bietet sich Ihnen die Möglichkeit ergänzende Dokumente upzuloaden. (Leistungsverzeichnisse, Bilddateien....)

| Rechnungsdaten           | * markiert ein Pflichtfeld                                                                                                    |
|--------------------------|----------------------------------------------------------------------------------------------------|
| Ø Verkäufer              | ······                                                                                                    |
| 8 Käufer                 | Ŕ                                                                                                    |
| = Rechnungspositionen    | ے۔<br>Ziehen Sie Dateien hierher und legen Sie sie dort ab                                                                                                    |
| € Rechnungsbeträge       | oder                                                                                                    |
| 盦 Zahlungsdaten          | 🗅 Dateien durchsuchen                                                                                                    |
| Anhänge                  |                                                                                                    |
| 8 Verweise/Große Anlagen | Maximale Upload-Größe pro Datei: 200.0 MB<br>Erlaubte Dateitypen: jpg, jpeg, png, pdf, csv, xlsx, ods, xml                                                                                                    |
| © Übersicht              | Rechnungsbegründende Anlagen bis 200 MB (kurz: Große Anlagen) können hier verwaltet und der elektronischen Rechnung<br>per Verweis (Link) beigefügt werden. Rechnungsbegründende Anlagen bis 15 MB, die per Anhang vollständig in die<br>elektronische Rechnung integriert wurden, werden hier nicht aufgelistet. |
|                          | + Verweis anfügen & Große Anlage verlinken                                                                                                    |

# Unter Verweis anfügen öffnet sich nachstehende Eingabemöglichkeit:

|        | Rechnungsbegründende Anlagen bis 200 MB (kurz: Große Anlagen) können hier verwaltet<br>per Verweis (Link) beigefügt werden. Rechnungsbegründende Anlagen bis 15 MB, die<br>elektronische Rechnung integriert wurden, werden hier nicht au | t und der elektronischen Rechnung<br>e per Anhang vollständig in die<br>Ifgelistet. |
|--------|----------------------------------------------------------------------------------------------------|-------------------------------------------------------------------------------------|
| Datein | name / Verweis                                                                                                    |                                                                                     |
|        | Dateiname / Verweis                                                                                                    | (i) BT-124                                                                          |
| Kennu  | ing *                                                                                                    |                                                                                     |
| #      | Kennung                                                                                                    | (i) BT-122                                                                          |
| Beschr | reibung                                                                                                    |                                                                                     |
|        | Beschreibung                                                                                                    | (i) BT-123                                                                          |
|        |                                                                                                    |                                                                                     |
|        |                                                                                                    | 🖻 Verweis entfernen                                                                 |

# 9. <u>Übersicht der Rechnung:</u>

| Rechnungsdater                | 1                           | Zahlungsdaten                                                      |
|-------------------------------|-----------------------------|--------------------------------------------------------------------|
| Rechnungsart                  | Rechnung                    | Verwendungszweck RG-Nr. und ggf.<br>Kundennummer/Debitorennummer   |
| Leitweg-ID<br>Rechnungsnummer | 13071156-K000-34<br>01/2024 | Lastschrift (nur bei bereits erteiltem SEPA-<br>Lastschriftmandat) |
| Währung                       | EUR                         | Mandats-<br>Referenznummer                                         |
|                               |                             | Gläubiger-ID                                                       |
|                               |                             | IBAN                                                               |

# Informationen zum Verkäufer

# Steuervertreter des Verkäufers

| lch möchte die Rechnung<br>als Kleinunternehmer<br>ausfüllen | Nein                                                                                                    |
|--------------------------------------------------------------|----------------------------------------------------------------------------------------------------|
| Firmenname                                                   | Hier geben Sie den Namen<br>des Unternehmens ein, wie es<br>im Handelsregister geführt<br>wird bzw. beim Finanzamt<br>registriert ist. |
| Abweichender<br>Handelsname                                  |                                                                                                    |
| Lieferantennummer                                            | Hier geben Sie die<br>Kreditorennummer des<br>Verkäufers ein, die Ihnen von<br>der Stadt Waren (Müritz)<br>mitgeteilt wird/wurde.      |
| Umsatzsteuer-ID                                              | Geben Sie hier Ihre<br>Umsatzsteuer-<br>Identifikationsnummer ein.                                                                     |
| Steuernummer                                                 | Steuernummer oder<br>eingetragener Steuerstatus<br>(z. B. auch<br>Umsatzsteuerbefreiung)                                               |
| Weitere rechtliche<br>Informationen                          | Kann-Bestimmung:<br>Grundkapital, Mitglieder der<br>Geschäftsführung oder<br>Mitglieder des Vorstandes                                 |

| Name                | Geben Sie hier den Namen<br>des Steuervertreters des<br>Verkäufers an.                |
|---------------------|---------------------------------------------------------------------------------------|
| Umsatzsteuer-ID     | Tragen Sie hier die<br>Umsatzsteuer-ID des<br>Steuervertreters des<br>Verkäufers ein. |
| Straße / Hausnummer | Mustermannstraße 123                                                                  |
| Postfach            |                                                                                       |
| PLZ und Ort         | 12345 Musterland                                                                      |
| Bundesland          |                                                                                       |
| Land                | Deutschland                                                                           |

| Postanschrift des Verkäufers |                                                                                          | Kontaktdate | Kontaktdaten des Verkäufers                     |  |
|------------------------------|------------------------------------------------------------------------------------------|-------------|-------------------------------------------------|--|
| Straße / Hausnummer          | Straße und Hausnummer der<br>Postanschrift des Verkäufers                                | Name        | Namen des Ansprechpartners<br>(verkäuferseitig) |  |
| Postfach                     | falls vorhanden und bekannt<br>geben Sie hier das Postfach<br>des Verkäufers an          | Telefon     | Telefonnummer der<br>Ansprechperson             |  |
| PLZ und Ort                  | Postleitzahl der Postanschrift<br>des Verkäufers Ort der<br>Postanschrift des Verkäufers |             |                                                 |  |
| Bundesland                   | Auswahl des Bundeslandes                                                                 |             |                                                 |  |
| Land                         |                                                                                          |             |                                                 |  |

| Käufer            |                                                                                                    | P | Postanschrift des    | Käufers                       |
|-------------------|----------------------------------------------------------------------------------------------------|---|----------------------|-------------------------------|
| Firmenname        | Stadt Waren (Müritz)                                                                                |   | Straße / Hausnummer  | Zum Amtsbrink 1               |
| Abweichender      | Tragen Sie hier bitte das<br>entsprechende Amt ein, um<br>eine interne Zuordnung zu<br>ermöglichen. |   | Alternativ: Postfach | bitte kein Postfach eintragen |
| Handelsname       |                                                                                                    |   | Adresszusatz         | bspw. Heilbad                 |
| Umsatzsteuer-ID   | DE137339286                                                                                         |   | PLZ und Ort          | 17192 Waren (Müritz)          |
| Lieferantennummer | Geben Sie bitte hier lhre<br>Debitorennummer für die                                                |   | Bundesland           | Mecklenburg-Vorpommern        |
|                   | Stadt Waren (Müritz) ein.                                                                           |   | Land                 | Deutschland                   |
|                   |                                                                                                    |   |                      |                               |

| Lieferinformation      | en                                                              | Kontaktdaten   | des Käufers                                                      |
|------------------------|-----------------------------------------------------------------|----------------|------------------------------------------------------------------|
|                        |                                                                 |                |                                                                  |
| Name des Empfängers    | Angaben des<br>Lieferempfängers                                 | Name           | Kontaktname aus der Stadt<br>Waren (Müritz)                      |
|                        | Angaben zum Liefer- bzw.<br>Erfüllungsort/Obiektangaben         | E-Mail-Adresse | wenn vorhanden                                                   |
| Kennung des Lieferorts | (bspw. Kirschenweg 2,<br>Friedrich-Engels-Platz, Neuer<br>Markt | Telefon        | wenn vorhanden:<br>Telefonnummer des<br>Ansprechpartners aus der |
| Lieferdatum            | 5.2.2024                                                        |                | Stadt Waren (Müritz)                                             |
| Straße / Hausnummer    | Straße und Hausnummer der<br>Lieferanschrift                    |                |                                                                  |
| PLZ und Ort            | 17192 Ort der Lieferanschrift                                   |                |                                                                  |
| Adresszusatz           | weitere Adresszusätze                                           |                |                                                                  |
| Bundesland             | Mecklenburg-Vorpommern                                          |                |                                                                  |
| Land                   | Deutschland                                                     |                |                                                                  |
|                        |                                                                 |                |                                                                  |

| Verweise/Große Anlagen |         |              |  |
|------------------------|---------|--------------|--|
| Dateiname / Verweis    | Kennung | Beschreibung |  |

| Aufschlüsselung der Umsatzsteuer auf Ebene der Rechnung   |         |                       |                                |  |  |  |  |
|-----------------------------------------------------------|---------|-----------------------|--------------------------------|--|--|--|--|
| Gesamtbetrag pro<br>Umsatzsteuerkategorie (Netto)<br>0    |         | Steuersatz<br>0%      | <b>Summe Umsatzsteuer</b><br>0 |  |  |  |  |
| 2293.92                                                   |         | 19%                   | 435.84                         |  |  |  |  |
| Rechnungssummen<br>Nettosumme aller Positionen<br>(netto) | 2293.92 | Gesamtbetrag (brutto) | 2729.76                        |  |  |  |  |
| Summe Nachlässe<br>Dokumentebene<br>Summe Zuschläge       | 0       | Gezahlter Betrag      | 0                              |  |  |  |  |
| Dokumentebene<br>Gesamtbetrag (netto)                     | 2293.92 | Rundungsbetrag        | 0                              |  |  |  |  |
| Summe Umsatzsteuer<br>Befreiungsgrund                     | 435.84  | Fälliger Betrag       | 2729.76                        |  |  |  |  |

Final reichen Sie die Rechnung ein.

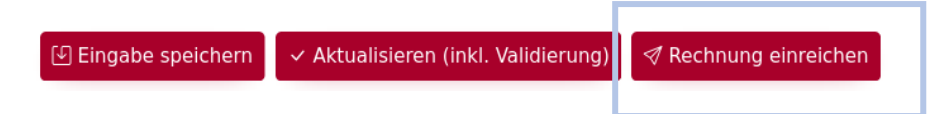